# Wi-Fi 接続手順書 (SSID:kku-edunet)【802.1x 認証】

[iOS for MAC  $\cdot$  iPhone  $\cdot$  iPad]

# 1 接続設定

#### 1.1 設定

設定画面を開いてください。

| 設た凹凹を用いてく             | JEGU.     | >                        |                       |
|-----------------------|-----------|--------------------------|-----------------------|
| 【Wi-Fi】をタップ           | またはク      | フリックしてください               | ر <i>ا</i> ه          |
| 12:45 6月25日(木)        |           | V                        | 45% <u>®</u> €)•      |
| 設定                    |           | Wi-Fi                    |                       |
|                       |           | AirDrop、AirPlay、および位置情報サ | ービスを利用するにはWi-Fiが必要です。 |
| Apple ID、iCloud、iTune | es Storeと |                          |                       |
| iPadのバックアップ未作成        | 1 >       |                          |                       |
| iPadの設定を完了する          | 1 >       |                          |                       |
| ▶ 機内モード               |           |                          |                       |
| ᅙ Wi-Fi               | オフ        |                          |                       |
| * Bluetooth           | オン        |                          |                       |

| _           |            |
|-------------|------------|
|             | 通知         |
| <b>(</b> 1) | サウンド       |
| C           | おやすみモード    |
| I           | スクリーンタイム   |
|             |            |
| $\bigcirc$  | 一般 1       |
|             | コントロールセンター |
| AA          | 画面表示と明るさ   |
|             | ホーム画面とDock |
| Ì           | アクセシビリティ   |
| *           | 壁紙         |
|             | Siriと検索    |

## 1.2 Wi-Fi

Wi-Fiが ON になってない場合、ON にしてください。

次に、【kku-edunet】をタップまたはクリックしてください。

|                               | Wi-Fi                                                       |                          |  |
|-------------------------------|-------------------------------------------------------------|--------------------------|--|
| 設定                            |                                                             |                          |  |
|                               | Wi-Fi                                                       |                          |  |
| く、快米                          |                                                             |                          |  |
|                               | ネットワーク                                                      | 0                        |  |
| Apple ID、iCloud、iTunes Storeと |                                                             | ê 奈 (i)                  |  |
| iPadのバックアップ未作成 🛛 👌            | Brithmond and                                               | 🔒 🗢 i                    |  |
|                               | kku-edunet                                                  | 🔒 🗢 i                    |  |
| iPadの設定を完了する 1 >              | iperi-kku-edu                                               | a 🗢 i                    |  |
| _                             | その他                                                         |                          |  |
| ▶ 機内モード                       |                                                             |                          |  |
| Wi-Fi 未接続                     | 接続を確認                                                       | 通知 >                     |  |
| <b>Bluetooth</b> オン           | 接続したことのあるネットワークに自動的に接続します。<br>カークが見つからない場合は、接続可能なネットワーク     | ě続したことのあるネ<br>7をお知らせします。 |  |
|                               |                                                             | 200,40 00000             |  |
| <b>通</b> 知                    | インターネット共有へ自動接続                                              | 接続を確認 >                  |  |
| <● サウンド                       | Wi-Fiネットワークが使用できないとき、このデバイスの近<br>ット共有スポットを自動的に検出することを許可します。 | くにあるインターネ                |  |
| ● おやすみモード                     |                                                             |                          |  |
| スクリーンタイム                      |                                                             |                          |  |
|                               |                                                             |                          |  |
| ② 一般 1                        |                                                             |                          |  |
| ⊇ コントロールセンター                  |                                                             |                          |  |
| AA 画面表示と明るさ                   |                                                             |                          |  |
| 前一ム画面とDock                    |                                                             |                          |  |
| (え) アクセシビリティ                  |                                                             |                          |  |
| ● 壁紙                          |                                                             |                          |  |
| Siriと検索                       |                                                             |                          |  |

## 1.3 ネットワークへ接続

ユーザー名とパスワードを入力してください。

【接続】をタップまたはクリックしてください。 12:46 6月25日(#)

|             |       | N                       | Ni-Fi                     |  |
|-------------|-------|-------------------------|---------------------------|--|
| 設定          | "kku- | -edunet"のバスワードを入力してください |                           |  |
| Q 検索        | キャンセル | パスワードを入力                | 接続                        |  |
| ビジネ         |       |                         |                           |  |
| Apple ID    | ユーザ名  |                         |                           |  |
| iPadのバックアッ  | パスワード |                         | <b>≜</b> <del>?</del> (i) |  |
|             |       |                         | 🔒 🗢 📋                     |  |
| iPadの設定を完了  |       |                         | 🔒 🗢 📋                     |  |
| _           |       |                         |                           |  |
| ▶ 機内モード     |       |                         |                           |  |
| ᅙ Wi-Fi     |       |                         | 通知 >                      |  |
| Bluetooth   |       |                         | 売したことのあるネ<br>をお知らせします     |  |
|             |       |                         | E COM D C O M 7 6         |  |
| <b>近</b> 通知 |       |                         | 接続を確認 >                   |  |
| ◀  サウンド     |       |                         | :にあるインターネ                 |  |
| 🕓 おやすみモー    | - p-  |                         | _                         |  |
| 🔀 スクリーンタ    | 77L   |                         |                           |  |
|             |       |                         |                           |  |
| 〇 一般        | 1     |                         |                           |  |
| ו-םאעב      | レセンター |                         |                           |  |
| AA 画面表示と明   | 月るさ   |                         |                           |  |
| 🔡 ホーム画面と    | Dock  |                         |                           |  |
| 闭 アクセシビリ    | リティ   |                         |                           |  |
| 🛞 壁紙        |       |                         |                           |  |
| Siriと検索     |       |                         |                           |  |

45% 🛃

## 1.4 証明書

|                        | ップまたはく                         | フリックしてくださ                                | こい。   |    | 46%       |
|------------------------|--------------------------------|------------------------------------------|-------|----|-----------|
| 40 0月25日(本)            |                                |                                          | Wi-Fi |    | 40%       |
| 設定                     |                                | Wi-Fi                                    |       |    |           |
| Q、使家                   |                                | kku-edunet                               |       |    | 🔒 🗢 📋     |
| ビジネン<br>Apple ID、i     | ス推進部サー…<br>Cloud、iTunes Storeと | ネットワーク                                   |       |    |           |
| Padのバックアッ              | キャンセル                          | 証明書                                      |       | 信頼 | 🔒 🗢 📋     |
|                        |                                |                                          |       |    | 🔒 🗢 📋     |
| Padの設定を完了 <sup>-</sup> | Idap.kyu<br>発行元: Id            | <b>ukyo-u.ac.jp</b><br>ap.kyukyo-u.ac.jp |       |    | 🔒 🗢 (j)   |
| ▶ 機内モード                | 信頼されて                          | いません                                     |       |    |           |
| 🗢 Wi-Fi                | 有効期限 2030/06/2                 | 22 16:40:47                              |       |    | 通知 >      |
| * Bluetooth            | 詳細                             |                                          |       | >  | 売したことのあるネ |
|                        |                                |                                          |       |    | をお知らせします。 |
| 通知                     |                                |                                          |       |    | 接続を確認 >   |
| ◀  サウンド                |                                |                                          |       |    | にあるインターネ  |
| € おやすみモ-               |                                |                                          |       |    |           |
| I スクリーンう               |                                |                                          |       |    |           |
|                        |                                |                                          |       |    |           |
| 〇 一般                   |                                |                                          |       |    |           |
| 3 コントロール・              | センター                           |                                          |       |    |           |
| AA 画面表示と明              | るさ                             |                                          |       |    |           |
| 👖 ホーム画面と               | Dock                           |                                          |       |    |           |
| アクセシビリ:                | ティ                             |                                          |       |    |           |
| 🛞 壁紙                   |                                |                                          |       |    |           |
| Siriと検索                |                                |                                          |       |    |           |

## 1.5 確認

接続を確認してください。

#### SSID の左側に v が付けば接続完了です。

| 12:47 6月25日(木)       | 중 46% 🖅                                |
|----------------------|----------------------------------------|
|                      | Wi-Fi                                  |
|                      |                                        |
| 設定                   |                                        |
|                      | Wi-Fi                                  |
| Q、検索                 |                                        |
|                      |                                        |
| ヒンイス推進部サー···         |                                        |
|                      | +y+y-y 245                             |
| iPadのバックアップ未作成 🛛 🚺 > | ê 🗢 (j)                                |
|                      | ê <del>ç</del> (j)                     |
|                      |                                        |
|                      | iperi-kku-edu 🔒 🛜 🚺                    |
|                      | その他                                    |
| ▶ 機内モード              |                                        |
| S Wi-Ei iperi-dat1V  |                                        |
|                      | 接続を確認 通知 >                             |
| Bluetooth オン         | 接続したことのあるネットワークに自動的に接続します。接続したことのあるネ   |
|                      | ットワークが見つからない場合は、接続可能なネットワークをお知らせします。   |
| <b>通知</b>            | インターネット共有へ自動接続 接続を確認 >                 |
|                      | Wi Eiウットロークが使用できたいとき、このデパイフの近くにキスインターウ |
| ▲ サウンド               | ット共有スポットを自動的に検出することを許可します。             |
| ● おやすみモード            |                                        |
|                      |                                        |
| 2 200-2912           |                                        |
|                      |                                        |
| 〇 一般                 |                                        |
|                      |                                        |
|                      |                                        |
| AA 画面表示と明るさ          |                                        |
| 😛 ホーム画面とDock         |                                        |
| 闭 アクセシビリティ           |                                        |
| ₩ 壁紙                 |                                        |
| Siriと検索              |                                        |